# Bugku旧平台misc writeup

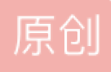

a370793934 ● 于 2019-11-27 17:02:44 发布 ② 2645 ※ 收藏 1 分类专栏: <u>WriteUp</u> 文章标签: <u>Bugku misc writeup ctf</u> 版权声明:本文为博主原创文章,遵循<u>CC 4.0 BY-SA</u>版权协议,转载请附上原文出处链接和本声明。 本文链接: <u>https://blog.csdn.net/a370793934/article/details/103279138</u> 版权

C

<u>WriteUp 专栏收录该内容</u> 20 篇文章 2 订阅 订阅专栏 流量分析

## flag被盗

打开搜索flag字符串

flag{This\_is\_a\_f10g}

## 中国菜刀

搜索flag发现flag.tar.gz

找到疑似包到处分组字节流保存为1.gz,rar打开看到flag

或者用binwalk -e caidao.pcapng 分离出文件,改名1.tar.gz再打开

key{8769fe393f2b998fa6a11afe2bfcd65e}

## 这么多数据包

下载之后解压缩, 是一个 cap 包

通过 wireshark 打开,可以看到有很多数据包

根据提示,我们要找到 getshell 流,经大佬提示,一般 getshell 流的 TCP 的

报文中很可能包含 command 这个字段,我们可以通过< 协议 contains "内容" >来查找 getshell 流

tcp contains "command"

通过追踪 tcp 流, 我们可以看到一段 base64 字符串Q0NURntkb195b3VfbGlrZV9zbmlmZmVyfQ==, 解码得 CCTF{do\_you\_like\_sniffer}

## 手机热点

必应"蓝牙传输协议",即obex。

wireshark搜索obex用WireShark分析

传了一个"secret.rar"压缩包 导出为x.rar,解压得到Flag 或者用kali Foremost Blatand\_1.pcapng 和binwalk -e Blatand\_1.pcapng 都可以分离出flag.gif SYC{this\_is\_bluetooth} **抓到一只苍蝇** 

下载下来为 pcapng格式,用wireshak打开。

fly.rar size:525701.

路径中存在upload,可猜测为上传,过滤规则为http.request.method=="POST";

后面几个post包里面应该是文件碎片

第2-6个文件的Medie Type 域 字节分别为 131436 131436 131436 131436 1777

>>> 131436\*4+1777

527521

>>> 527521-525701

1820

>>> 1820/5

364

每个文件头部相同的字节为通信内容,我们要的是附件rar所以计算得每个文件多出来了364

用dd命令合成

合成文件前先科普Linux/Unix语法:

语法: dd [选项

if=输入文件(或设备名称)。

of =输出文件(或设备名称)。

ibs = bytes 一次读取bytes字节,即读入缓冲区的字节数。

skip = blocks 跳过读入缓冲区开头的ibs\*blocks块。

obs = bytes -次写入bytes字节,即写入缓冲区的字节数。

bs = bytes 同时设置读/写缓冲区的字节数(等于设置ibs和obs)。

导出五个文件

wireshark->文件->导出对象->http->选择save对象

命令格式为 dd if=文件名 bs=1 skip=364 of=要保存的文件名。

例如dd if=1 bs=1 skip=364 of=11

dd if=2 bs=1 skip=364 of=22

```
o o o
```

依次把五个文件去掉文件头保存到另一文件

最后cat >合成

cat 11 22 33 44 55 > FLY.rar

解压显示错误,是rar伪加密

将74 84 中84改为80就可以了。

解压缩得到flag.txt 打开,乱码,

看到有win32!!于是修改文件后缀名为exe,

打开以后居然是苍蝇满屏幕爬来爬去!!!

再看看flag.rar的w注意16进制编辑器wxMedit中的内容,搜索到了png字符,所以肯定还有东西,

于是扔到kali中使用foremost提取出该文件

在提取出的文件中有个PNG文件夹

终于找到了,扫码可以得到flag

flag{m1Sc\_oxO2\_Fly}

日志审计

题目描述

请从流量当中分析出flag。

考点

本题考查根据日志,还原sqlmap采用二分法注入获得的数据。

解题过程

题目是sqlmap采用二分法进行注入的日志,办法很多,可以手撕,可以根据特征进行分析。

这里举例说一种。如果对Apache日志熟悉的话,应该知道,access.log里面会记录Response的状态码和 Response包的长度。猜解正确或错误,返回的长度是不同的。

urldecode解码几条记录:

id=2' AND ORD(MID((SELECT IFNULL(CAST(flag AS CHAR),0x20) FROM dvwa.flag\_is\_here ORDER BY flag LIMIT 0,1),24,1))>96 AND 'RCKM'='RCKM&Submit=Submit HTTP/1.1" 200 1765

id=2' AND ORD(MID((SELECT IFNULL(CAST(flag AS CHAR),0x20) FROM dvwa.flag\_is\_here ORDER BY flag LIMIT 0,1),24,1))>112 AND 'RCKM'='RCKM&Submit=Submit HTTP/1.1" 200 1765

id=2' AND ORD(MID((SELECT IFNULL(CAST(flag AS CHAR),0x20) FROM dvwa.flag\_is\_here ORDER BY flag LIMIT 0,1),24,1))>120 AND 'RCKM'='RCKM&Submit=Submit HTTP/1.1" 200 1765

id=2' AND ORD(MID((SELECT IFNULL(CAST(flag AS CHAR),0x20) FROM dvwa.flag\_is\_here ORDER BY flag LIMIT 0,1),24,1))>124 AND 'RCKM'='RCKM&Submit=Submit HTTP/1.1" 200 1765

id=2' AND ORD(MID((SELECT IFNULL(CAST(flag AS CHAR),0x20) FROM dvwa.flag\_is\_here ORDER BY flag LIMIT 0,1),24,1))>126 AND 'RCKM'='RCKM&Submit=Submit HTTP/1.1" 404 5476

id=2' AND ORD(MID((SELECT IFNULL(CAST(flag AS CHAR),0x20) FROM dvwa.flag\_is\_here ORDER BY flag LIMIT 0,1),24,1))>125 AND 'RCKM'='RCKM&Submit=Submit HTTP/1.1" 404 5476

以猜解的第24位为例,猜解正确的时候,返回的状态码为200,长度为1765;猜解错误的状态码为404,长度为5476。而且可以得出结论,sqlmap采用二分法进行注入的时候,正确的值为最后一次进行>比较正确的值+1,即为125。

简单写个脚本,匹配一下即可。

# coding:utf-8

import re

import urllib

```
f = open('./access.log','r')
```

lines = f.readlines()

datas = []

for line in lines:

```
t = urllib.unquote(line)
```

if '1765' in t and 'flag' in t: # 过滤出与flag相关,正确的猜解

datas.append(t)

flag\_ascii = {}

for data in datas:

matchObj = re.search( r'LIMIT 0,1\),(.\*?),1\)>(.\*?) AND', data)

if matchObj:

```
key = int(matchObj.group(1))
```

```
value = int(matchObj.group(2))+1
```

flag\_ascii[key] = value # 使用字典,保存最后一次猜解正确的ascii码

flag = "

for value in flag\_ascii.values():

flag += chr(value)

print flag

flag{sqlm4p\_15\_p0werful}

## weblogic

打开搜索Hostname可以找到

<div id="execResult">6ad4c5a09043<br/>>/div>

flag{6ad4c5a09043}

## 信息提取

数据包记录的是sqlmap获取flag的过程,使用http && http contains"flag"过滤一下

可以看出这是一个布尔盲注的过程,一位一位的读取flag,然后用二分法不断判断其ascii码的范围并最终确定这一位的值。第806个包是读取flag第一位的数据包

将其payload解码一下是这样的,判断其ascii码是否大于64

id=1 AND ORD(MID((SELECTIFNULL(CAST(`value` AS CHAR),0×20) FROM isg.flags ORDER BY `value` LIMIT0,1),1,1))>64

然后一直到836个包判断第一位ascii码值大于72,然后开始从高到低递减,判断其ascii码不大于73,则第一位的 ascii码值是73,对应的字符为I。以此类推,其flag为ISG{BLind\_SQI\_InJEcTiON\_DeTEcTEd}。本题需要一定的 耐心和SQL注入基础。但是这么做可能有些繁琐,其实pcap数据包可以直接用文本编辑器打开,就可以看到其 中的http请求

所以可以使用字符串搜索的方式直接去查找其中的语句,然后判断flag,首先将原数据包中的http请求导出来, 文件->导出分组解析结果->为CSV

导出后的文件为: sqli.csv

再使用如下的Python脚本一键读取即可

import re

import urllib.parse

#更改为自己从wireshark提取出的csv文件地址

f = open(r"D:\a\sqli.csv")

```
lines = f.readlines()
```

datas = []

#转码,保存进datas

for line in lines:

datas.append(urllib.parse.unquote(line))

```
lines = [] # 懒得改, 就复用一下, 这个lines保存注入flag的url
```

```
for i in range(len(datas)): # 提取出注入flag的url
```

```
if datas[i].find("isg.flags ORDER BY `value` LIMIT 0,1),1,1))>64") > 0:
```

lines = datas[i:]

break

```
flag = {}
```

```
#用正则匹配
```

```
macth1 = re.compile(r"LIMIT 0,1\),(\d*?),1\))>(\d*?) HTTP/1.1")
```

```
macth2 = re.compile(r"'HTTP","(\d*?)","HTTP/1.1 200 OK')
```

```
for i in range(0, len(lines), 2): #因为有返回响应, 所以步长为2
```

```
get1 = macth1.search(lines[i])
```

if get1:

```
key = int(get1.group(1)) # key保存字符的位置
```

```
value = int(get1.group(2)) # value保存字符的ascii编码
```

```
get2 = macth2.search(lines[i + 1])
```

if get2:

if int(get2.group(1)) > 450:

```
value += 1
```

flag[key] = value # 用字典保存flag

```
f.close()
```

result = "

```
for value in flag.values():
```

```
result += chr(value)
```

print(result)

#### 特殊后门

打卡数据包,先在字节流中 搜索 flag 字符串: 搜索到了一段连续的数据包 里面都有flag字符串 发现下面每一个 包里 都有一个 字符:

一个一个收集后得到:

flag{lcmp\_backdoor\_can\_transfer-some\_infomation}

# 社工

## 密码

这个是典型的弱口令,猜了一下,KEY是姓名+生日

KEY{zs19970315}

## 信息查找

直接百度bugku群号码, 得出

KEY{462713425}

#### 简单个人信息收集

分析: 先将压缩包下载下来,发现压缩包被加密了,是zip伪加密

直接用winhex打开压缩包,找到后面pk头,

将最后的09改为00(奇数表示加密,偶数表示未加密)。。。关于zip伪加密,可以参考这篇文章

https://blog.csdn.net/ETF6996/article/details/51946250

成功拿到里面的数据

行吧。。原本想找个社工库看看的,但是国内的社工库好像都挂掉了,所以我直接百度那个地址,看别人写的 writeup,得到手机号

flag{15206164164}

#### 社工进阶

分析:因为我之前上过bugku的贴吧,所以就知道这个名字,就在bugku的吧里

看这情况应该就是要进邮箱找到flag了,他给了个提示弱口令,由于网易有验证码,比较难爆破,所以就只能一个一个试了,直接百度弱口令top100,第二个就是了,a123456,

## 王晓明的日记本

分析: 主要思路就是用burp跑字典,直接用bugku的在线工具箱生成密码字典,http://www.bugku.com/mima/ 填好信息生成字典保存为txt之后直接导入burp

密码为ADAIR321321.得出

flag{bugku-shegong\_xmq}

简单的社工尝试

分析: 这题,老实说就是使用搜图吗,百度识图也好,谷歌识图也行,都能找到,通过这只狗最后找到的是孤 长离微博中的一张图

## 打开之后就是

flag{BUku\_open\_shgcx1}

## 杂项

签到题

扫描关注微信公众号获得flag

flag{BugKu-Sec-pwn!}

这是一张单纯的图片

010editor打开最后有url实体编码,保存到1.html用浏览器打开得到

key{you are right}

## 隐写

改png图片高度

BUGKU{a1e5aSA}

## Telnet

打开搜索flag

## 眼见非实(ISCCCTF)

改两次.zip解压,然后kali运行命令

for i in `find \*`;do strings \$i|grep flag;done

flag{F1@g}

#### 啊哒

放在linux下用binwalk分析,发现有zip文件,在分解出来,将zip文件整到桌面上,发现需要解压密码,破解密码 发现无法破解。

右键看图片属性照相机型号字符串16进制解码得到sdnisc\_2018,这就是解压密码。

## 解压后发现flag。

flag{3XiF\_iNf0rM@ti0n}

又一张图片,还单纯吗

Foremost 2.jpg分离出另一张图显示

falg{NSCTF\_e6532a34928a3d1dadd0b049d5a3cc57}

## 猜

百度搜图得到刘亦菲

key{liuyifei}

宽带信息泄露

用RouterPassView打开bin文件,搜索username

flag{053700357621}

# 隐写2

首先直接点开是一张图:

常规方法,用记事本打开,发现没啥用,然后改后缀,改成rar或者zip之后,打开:

看到flag.rar是加密过的,同时给出了提示:

脑洞大一点想想,可以发现这就是扑克牌里的KQJ,又因为是3个数字,键盘密码,871

或者爆破出密码

输入密码871,解压出图,用记事本打开它,可以看到:

f1@g{eTB1IEFyZSBhIGhAY2tlciE=}

Base64之后得到

f1@g{y0u Are a h@cker!}

多种方法解决

解压得到key.exe用010editor打开,是base64码转图片,复制内容到浏览器地址栏,得到二维码

扫码得到

KEY{dca57f966e4e4e31fd5b15417da63269}

闪的好快

这是一道二维码的题目。

保存图片祭出神器StegSolve。

然后Analysis->Frame Browser。

这里发现是18张图。也就是18张图片。

在这里插入图片描述

我拿手机一个挨着一个扫的。

扫出来的结果是SYC{F1aSh-so-f4sT}

但是提交不正确。

最后更改为

SYC{F1aSh\_so\_f4sT}

#### come\_game

下载打开发现是一个游戏,根据题的提示:听说游戏通关就有flag。

所以就只有想办法通关了,玩玩发现不可能玩通关的,这是仔细观察,发现文件夹里多了几个文件,应该是记录游戏数据的,有save1文件,用Winhex打开里面有一个数字,既然要通关,猜想这里可能是记录第几关的,改成5保存,进入游戏,选择loadgame会发现flag。

但会发现提交不正确,他这里没有写格式,实际上应该是SYC{},这样就正确了

SYC{6E23F259D98DF153}

白哥的鸽子

```
用010editor发现文件末位有fg2ivyo}l{2s3_o@aw__rcl@字符串
```

栅栏密码解密

#coding:utf-8

#栅栏密码解密

#3个字符一组,一共24个字符,总共8组

str = "fg2ivyo}l{2s3\_o@aw\_\_rcl@"

flag = ""

for i in range(0, int(len(str)/3), 1):

flag += str[i]

flag += str[i + 8]

flag += str[i + 16]

print(flag)

flag{w22\_is\_v3ry\_cool}

## Linux

tar -xzf 1.tar.gz

Cat flag

key{feb81d3834e2423c9903f4755464060b}

## 隐写3

用010editor打开改高度

flag{He1I0\_d4\_ba1}

# 做个游戏(08067CTF)

改为zip解压缩

进入压缩包执行命令

for i in `find .`;do strings \$i|grep "flag";done

会在PlaneGameFrame.class文件中找到flag{RGFqaURhbGlfSmlud2FuQ2hpamk=}解码后

flag{DajiDali\_JinwanChiji}

#### 想蹭网先解开密码

给了个包,给了密码的一部分,让破解WiFi密码。

打开kali, 首先生成一个密码字典, 这个用Python就行:

#coding:utf-8

for i in range(0,10000):

print("1391040%04d"%i)

将生成的字典和包放在一个文件夹里,然后执行命令: aircrack-ng wifi.cap -w psw.txt(你的字典文件)

然后就拿到密码了。

除此方法,也可导入包和字典用EWSA破解。

flag{13910407686}

## Linux2

strings ./brave| grep -i "key"

KEY{24f3627a86fc740a7f36ee2c7a1c124a}

#### 账号被盗了

打开网页,点击getflag,结果是: You are not an admin!

URL上是cookieflag.php,所以想到可能是cookie,火狐的F12控制台输入document.cookie,查找cookie,然后输document.cookie="isadmin=true",来修改一下(也可用bp抓包修改,也可在控制台的存储中修改)。

然后再点击getflag,会给你一个链接,http://120.24.86.145:9001/123.exe,下载附件。

是个刷枪的软件,随便输入账号密码,用wireshark抓包,筛选tcp流追踪一下。

解密得到:

bkctftest@163.com

a123456

登录163邮箱得到flag

flag{182100518+725593795416}

## 细心的大象

下载文件,用binwalk分析发现有压缩文件,foremost分解一下,将分解的压缩文件打开发现解压需要密码,这 里密码想不到很难找的,在属性中的备注里:TVNEUzQ1NkFTRDEyM3p6。但是这个并解不开压缩文件密码, 其实这是一个base64码,解码后输入就能解压了。然后解压出来的这个图片好像前面是前面的一个题,是高度 被截断了,用010editor把高度改为600就拿到flag了。

### BUGKU{a1e5aSA}

#### 爆照(08067CTF)

下载图片,用binwalk分析,有压缩文件,用foremost分解,发现分解出来的zip文件中是一堆图片,把解压文件 传到Windows上,就不是图片了。用notepad++搜索也没找到flag,既然给这么几个文件,里面应该是有东西 的。又挨个用binwalk分析,发现88,888,8888这几个不太一样,而题目flag的格式貌似是由三部分组成,于是可 能这三个文件里各一个。

在linux中,这几个文件都是以图片形式出现的,打开88,里面有个二维码,扫描发现信息bilibili,记录下来。

第二个刚开始没弄出来,也是从别人哪里学的,各种方法都试了,但是出不来结果,这里需要在Windows上将 其后缀改成jpeg,查看属性,发现有base64码,解码就是第二个信息silisili。

第三个用binwalk时发现里面有压缩文件,分解后打开,里面是一个二维码,扫描得到第三个信息panama。

故该题flag为

flag{bilibili silisili panama}

猫片(安恒)

hint: LSB BGR NTFS

打开文件,发现是一个png图片:

按照套路来一波binwalk,然后查看属性等等,但都没发现什么有用的线索,于是打开神器stegsolve分析一波

根据提示"喵喵喵 扫一扫",估计是可以搞出一个二维码来,但是一直也没有看到类似二维码的东西,于是在根据hint来分析另一种方法

可以看出这个大概是让通过这个生成一个新的png文件了,但打开以后是损坏文件,估计就是改改头文件,于是 打开010editor

改了头文件以后,我们可以发现这张图片已经可以显示一半的二维码了:

于是就要接着去改图片的高宽,我打开图片的属性可以发现高度为140像素,需要改为280,而010edit里面都是以16进制的方式来显示的,所以应该是找到8C(140)把它改成118(280)

接着我们就得到一个二维码了,但实际上这个是扫不出来的,还需要对这个二维码进行反色处理,才能进行扫码,这里可以使用Q Research工具直接得到一个链接: https://pan.baidu.com/s/1pLT2J4f

是一个百度云的链接,下载后得到一个压缩包

打开后发现。。。。。尼玛这还不是flag,顿时无语......

最后根据hint里面的提示"NTFS",根据大佬的说法,这是一种流隐写,需要用到工具

ntfstreamseditor,然而。。这里还有一个坑就是,这压缩文件一定要用winrar来解压才会产生这样的效果

接着用ntfstreamseditor,查看解压的文件夹里面的数据流,然后把他导出来,得到一个pyc文件,也就是py编译 后的文件,因此需要反编译一下uncompyle6 1.pyc

反编译出来很明显就是一个加密的脚本了,根据他这个加密的脚本再写出一个解密的脚本,运行一下就可以得到flag了

python脚本:

```
ciphertext = [
```

'96', '65', '93', '123', '91', '97', '22', '93', '70', '102', '94', '132', '46', '112', '64', '97', '88', '80', '82', '137', '90', '109', '99', '112']

ciphertext.reverse()

flag = ""

for i in range(len(ciphertext)):

if i % 2 == 0:

s = int(ciphertext[i]) - 10

else:

```
s = int(ciphertext[i]) + 10
```

 $s = chr(i^s)$ 

flag += s

print(flag)

flag{Y@e\_Cl3veR\_C1Ever!}

多彩

lipstick为口红的意思,这次题目是一张图片

首先使用隐写神器Stegsolve,

在中间地带发现了YSL(杨树林,b( ̄▽ ̄)d)这个口红品牌的字样。再继续深入,Analyse→Data Extract

Save Bin保存为一个zip包

这里用winrar打开会报错,得用7z等压缩工具打开才可以。

尝试了下伪加密,无果。于是整个过程就剩下一个密码。一般来说图片隐写的话,要么是二进制里藏了东西, 要么就是图形藏了东西。这里二进制里藏了zip包,剩下的密码就只能从图形里入手。图形里是21个颜色格,我 分别取色

BC0B28D04179D47A6FC2696FEB8262CF1A77C0083EBC0B28BC0B28D132746A1319BC0B28BC0B28D41:

这里折腾了好久,发现是要找颜色所对应的YSL口红的色号(Ⅲ<sup>¬</sup>ω<sup>¬</sup>)

搜到一个网址:

https://www.yslbeautyus.com/on/demandware.store/Sites-ysl-us-Site/en\_US/Product-Variation?pid=194YSL

这里颜色值可以对应上色号,于是写脚本收集颜色值对应的色号,并把色号转换为二进制,再组合,再bin2text

# -\*- coding:utf8 -\*-

import requests

import re

import libnum

def foo():

url=r'https://www.yslbeautyus.com/on/demandware.store/Sites-ysl-us-Site/en\_US/Product-Variation? pid=194YSL'

cont=requests.get(url).content

# print cont

pattern=r'YSL\_color=(.\*?)%20[sS]\*?background-color: #(.\*?)"

rst=re.findall(pattern,cont)

dYSL={}

for num, color in rst:

dYSL[color]=int(num.lstrip('0'))

Ist=['BC0B28','D04179','D47A6F','C2696F','EB8262', 'CF1A77','C0083E','BC0B28','BC0B28','D13274', '6A1319','BC0B28','BC0B28','D4121D','D75B59', 'DD8885','CE0A4A','D4121D','7E453A','D75B59', 'DD8885']

```
flag=".join('{:b}'.format(dYSL[i]) for i in lst)
```

print libnum.b2s(flag)

foo()

print 'ok'

print 'ok'

打印出来是"白学家",用7z进行解压缩(winrar会报错)

解压后打开flag.txt即可。

flag{White\_Album\_is\_Really\_worth\_watching\_on\_White\_Valentine's\_Day}

# 旋转跳跃

MP3隐写,用MP3Stego执行名令: Decode.exe -X sycgeek-mp3.mp3 -P syclovergeek

SYC{Mp3\_B15b1uBiu\_W0W}

# 普通的二维码

下载打开图片,发现是二维码,扫描并没有flag,用Winhex打开,后面有一串数字,看着像是8进制的,这道题 是转ASCII码,共有126个数字,flag这些小写字母的ascii码对应的八进制应该都比100大,而且这一串数字好多 1,于是仔细观察,可能是三个三个分开转成ASCII码,用下面程序实现:

```
string =
```

"146154141147173110141166145137171060125137120171137163143162151160164137117164143137124<sup>--</sup>

flag = ""

for i in range(len(string)/3):

flag += chr(int(string[i\*3:i\*3+3],8))

print(flag)

flag{Have\_y0U\_Py\_script\_Otc\_To\_Ten\_Ascii!}

乌云邀请码

zsteg misc50.png

flag{Png\_Lsb\_Y0u\_K0nw!}

神秘的文件

下载文件,打开

而flag.zip里面是这样的:

这两个文件都有加密,外面有个logo.png,里面也有一个,猜想是明文加密,于是用ARCHPR明文攻击。

将题目中下载的文件的logo.png解压出来并弄成压缩文件,

于是明文攻击:

得到密码: q1w2e3r4

解压出来,打开有一个滑稽脸,而且并没有flag,将这个docx文件放到Winhex中,发现是一个压缩文件,于是改后缀为zip,打开,最后找到里面有个flag.txt打开,里面是base64码,解码就行了。

flag{d0cX\_1s\_ziP\_file}

#### 论剑

下载下来图片

直接打开一般是没有什么提示的

按照我们常规的套路

直接分析图片的十六进制

发现中间部分有一串二进制

- 二进制转ascii看一下
- 解出来是mynameiskey!!!hhh
- 暂时没想到什么用,先留着
- 继续用binwalk分析,发现里面有两张图片
- foremost 分离图片
- 分析分离出来的图片
- xor分析盲水印分析色道分析等……
- 分析完毕没什么用,,(失败的过程就不写了)
- 向上一级,分析原图,修改高度
- Y轴改成200(即高度)保存
- 发现这个flag但有模糊得字
- 猜想是刚才那个二进制转成的ascii码进行MD5处理,尝试过后不对
- 继续分析原文件
- 发现01二进制那里很可疑BC AF 27 1C这些十六进制有点熟悉
- 查找常见文件头表可知
- 这是个7z格式的压缩包
- 修复文件头
- 继续binwalk分析
- 得到如下结果
- 多了个压缩包
- 分离出来打开
- 发现有密码
- 想到之前的01二进制转换成的ascii码mynameiskey!!!hhh
- 输入尝试
- 密码正确
- 解压缩文件发现还是个图片
- 同样修改高度为200
- 发现有flag还是有模糊得字
- 与上面的对比一下
- 跟之前的这个not flag进行合并得到值

#### 666C61677B6D795F6E616D655F482121487D

然后base16解密得到真正的flag

flag{my\_name\_H!!H}

#### 图穷匕见

这里也说图穷flag见,而且还说画图。

用winhex打开,找到jpg文件的文件尾:FF D9,然后后面还有一大堆东西,复制在notepad++中,用插件转换 得到一批坐标,

这就和上面的画图联系上了,于是用Linux的gnuplot画图,不过要将()和逗号去掉,并且每对数字间要有空格,再保存成txt文件,传到虚拟机中。

plot "1.txt"

图画出来是个二维码,扫描就能得到flag了。

flag{40fc0a979f759c8892f4dc045e28b820}

#### convert

打开就是一片01,冷静一下之后想了想,convert是转换的意思,那就将二进制转一下,转成字符进制写入文件 #-\*- coding:utf8 -\*-

with open("1.txt","r") as file:

bina = file.read()

flag = ""

for i in range(len(bina)/8):

flag += chr(int(bina[i\*8:i\*8+8],2))

with open("1.rar","wb") as rar:

rar.write(flag)

print("done!")

将十六进制复制到winhex中(ASCII Hex),可以发现rar!,说明这是一个rar压缩文件

另存为1.rar,打开压缩包,里面有一张图片,但是并没有key

放到UE中,发现一段base64,

ZmxhZ3swMWEyNWVhM2ZkNjM0OWM2ZTYzNWExZDAxOTZINzVmYn0=

复制下来解码就得到:

flag{01a25ea3fd6349c6e635a1d0196e75fb}

## 听首音乐

使用audacity工具打开,发现是音频+摩斯密码

将摩斯电码记录下来(记录的时候一定要看仔细)

转码得到flag

5BC925649CB0188F52E617D70929191C

#### 好多数值

此文档使用notepad++打开,每一行都是RGB值,通过后来的了解是RGB转换成图片,那么来分析一下,此文 档一共61367行,有数值的一共61366行。(1)通过txt文件行数(61366=261503,最后一行是空行,不在计算 范围内)的整数分解。(2)可以得到以下几个不同的size: 503 \* 122,1006 \* 61,30683 \* 2(x,y交换一下对图片 不会有很大的变化,无非就是横着和竖着的区别吧),那么就要实现三种不同规格图片的转化,确定其中的有 效图片。

python代码(利用python的图片库)

如果没有PIL先安装 pip install Pillow

from PIL import Image

x = 503 #x坐标 通过对txt里的行数进行整数分解

```
y = 122 #y坐标 x*y = 行数
```

```
im = Image.new("RGB",(x,y))#创建图片
```

```
file = open('1.txt') #打开rbg值文件
```

#通过一个个rgb点生成图片

for i in range(0,x):

```
for j in range(0,y):
```

line = file.readline()#获取一行

rgb = line.split(",")#分离rgb

im.putpixel((i,j),(int(rgb[0]),int(rgb[1]),int(rgb[2])))#rgb转化为像素

im.show()

flag{youc@n'tseeme}

#### 很普通的数独(ISCCCTF)

开始以为是让把这个数独完成才能得到下一步线索,于是在把图片拖到PowerPoint里,背景色设为透明,找了 几个合适的图片叠了起来,得到了完整的数独的答案:

谁知道并没有什么卵用,只有看别人的wp了。正确方法是把这25个图片按5×5排列,然后把有数字的格记为数字1(代表黑色),没有的记为0(代表白色),再把得到的数字用python画出二维码。

1.png,5.png,21.png仔细看看就是是二维码的定位形状,三个角上的方形块,但是按排列的画,这三个图的顺序 不对,需要将图片1.png,5.png,21.png重命名成:5.png,21.png,1.png,然后把01提取出来:

10001100010001110011101110110110010101101110001 11010100001010100001110110110110101101001100 010011111110001011111010001000011011101101100 

from PIL import Image

x = 45

y = 45

im = Image.new('RGB', (x, y))

white = (255, 255, 255)

black = (0, 0, 0)

with open('file.txt') as f:

for i in range(x):

```
ff = f.readline()
```

for j in range(y):

if ff[j] == '1':

im.putpixel((i, j), black)

else:

im.putpixel((i, j), white)

im.save("1.jpg")

```
二维码 扫出来是:
```

Vm0xd1NtUXIWa1pPVIdoVFIUSINjRIJVVGtOamJGWnIWMjFHVIUxV1ZqTIdNakZIWVcxS1IxTnNhRmhoTVZwe

是个多层的base64,解密拿到flag。

flag{y0ud1any1s1}

## PEN\_AND\_APPLE

关键词: NTFS数据流隐藏

链接: http://pan.baidu.com/s/1c14PM3A 密码: d7hn

拿到的是一个rar压缩文件,解压得到一个无节操的最近很流行的pen\_and\_apple的mp4格式视频,

因为以前基本没做过MISC的题目,所以没啥思路,我想到的是把视频分为一帧帧,用到了linux下的ffmpeg这样 一个命令行软件,实际功能非常强大,

用到命令: \$ ffmpeg -i pen\_and\_apple.mp4 example.%d.jpg

实际没什么用

正确思路:

如上图 首先必须以winrar解压文件(好压不行),

然后dir /r pen\_and\_apple.mp4 可以看到有隐藏文件, /r表示显示不可读文件

test.mp4:Zone.ldentifier:\$DATA

后面的mspain则是以ms自带画板打开图片

Mspaint pen\_and\_apple.mp4:flag.png

实际是就是NTFS数据流隐藏文件,以前的病毒木马很多都是以这种方式隐藏自身的,

隐藏方法也很简单

在DOS中, type flag.png>pen\_and\_apple.mp4 即可 SYC{Hei hei hei}

## Color

下载解压后 发下是 0-6 一共七张图片 那么我们在 StegSolve中依次查看 发现字母 组合起来 Make Me Tall 发现提交不了 那么 意思是让我变高 那么我们就在 十六进制编译器里面把他们都变高看看 我们把白色转为0 黑色转为1 得到七串二进制 发现第一列从上到下的二进制码刚好对应 的ascii码 1100110 对应 f 那么写个脚本 把他们弄到一起就行哈哈哈

c1 = '111111110101111011111'

c2 = '11111011111101111111'

c3 = '00001100101010110001'

c4 = '01001010000001101'

c5 = '11010011011101010111'

c6 = '10011011011010110110'

c7 = '00111001101101111101'

flag = "

for i in range(0,20):

c = c1[i]+c2[i]+c3[i]+c4[i]+c5[i]+c6[i]+c7[i]

flag += chr(int(c,2))

print flag

得到

flag{Png1n7erEs7iof}

## 怀疑人生

下载后是没有后缀的文件

直接用压缩工具打开看看

就发现了三个文件直接解压

ctf1直接是压缩包 解压试试 发现需要密码

那么就暴力破解密码password

得到密码解压 文本文件

这应该是base64 解码得到Unicode编码

\u66\u6c\u61\u67\u7b\u68\u61\u63\u6b\u65\u72

之后在解码得到第一部分: flag{hacker

接着看第二个图片ctf2 但是需要密码

用之前的密码是错误的

那么在十六进制编译器里打开看看

发现有.zip的文件头和文件尾

直接将他后缀改为 .zip 发现可以解压

解压后得到文本文件 ook解码得到3oD54e

再base58解码得到第二部分: misc

接着第三部分是一个模糊的 类似二维码的图片

用二维码扫描软件扫描得到第三部分: 2580}

最后组合在一起,得到最终的flag:

flag{hackermisc12580}

#### 红绿灯

打开发现是一个红绿灯的gif图片

看到红绿灯的闪烁让我们联想到了二进制的0和1,其中绿灯代表0,红灯代表1;

用Gifsplitter.exe分离工具,把gif分离下来

发现每八个红绿灯闪烁之后就会有一个黄灯作为间隔,这也证实了我的猜想

于是就有了思路,首先把红灯、绿灯、黄灯的图片用二进制读取出来,并存在一个列表里面,然后把其他图片 也用二进制读取,和列表进行比对。如果是红灯返回1,绿灯返回0,黄灯就表示换行。

puthon脚本如下:

解析图片代表的二进制数字:

```
# -*- coding:utf-8 -*-
```

```
f = open("./Traffic_Light/IMG00000.bmp","rb") #0
data = f.read()
```

```
f1 = open("./Traffic_Light/IMG00002.bmp","rb") #1
data1 = f1.read()
```

f2 = open("./Traffic\_Light/IMG00016.bmp","rb") #分隔符号

data2 = f2.read()

```
a = data.encode('hex')
```

```
b = data1.encode('hex')
```

```
c = data2.encode('hex')
```

```
list=[a,b,c]
```

flag = ""

```
for i in range(9):
```

i=i+1

```
tupian = "./Traffic_Light/IMG0000"+str(i)+".bmp"
```

```
f = open(tupian,"rb")
```

data = f.read()

```
d = data.encode('hex')
```

if d in list:

```
number = list.index(d)
```

```
flag+=str(number)
```

```
print flag
```

```
tupian = "./Traffic_Light/IMG000"+str(i)+".bmp"
```

```
f = open(tupian,"rb")
```

```
data = f.read()
```

```
d = data.encode('hex')
```

```
if d in list:
```

```
number = list.index(d)
```

flag+=str(number)

print flag

```
for i in range(100,1000):
```

```
tupian = "./Traffic_Light/IMG00"+str(i)+".bmp"
```

```
f = open(tupian,"rb")
```

data = f.read()

```
d = data.encode('hex')
```

```
if d in list:
```

```
number = list.index(d)
```

```
flag+=str(number)
```

print flag

```
for i in range(1000,1168):
```

```
tupian = "./Traffic_Light/IMG0"+str(i)+".bmp"
```

```
f = open(tupian,"rb")
```

data = f.read()

```
d = data.encode('hex')
```

```
if d in list:
```

```
number = list.index(d)
```

```
flag+=str(number)
```

print flag

fn=flag.replace('2','\n')

```
s=open('./flag.txt','a+')
```

```
s=s.write(fn)
```

file=open("./flag.txt","r")

flag = ""

while 1:

```
line = file.readline()
```

if not line:

break

else:

```
a = chr(int(line,2))
```

```
flag = flag + str(a)
```

print flag

```
print flag
```

打印出flag:

flag{Pl34s3\_p4y\_4tt3nt10n\_t0\_tr4ff1c\_s4f3ty\_wh3n\_y0u\_4r3\_0uts1d3}

## 不简单的压缩包

一枝独秀

## 好多压缩包

下载下来有将近68个压缩包,而且每个压缩包都加了密,刚开始以为是zip伪加密来着,放到winhex中发现不是,也想过使用zip爆破,但是不知道密码长度和组成类型,爆破起来难度有点大,最后想到crc32爆破,写CRC32爆破脚本也是一头雾水,不过在网上看到了一个大牛的脚本(原文0x06 CRC32碰撞),所以用脚本试了试,因为我用的是python3,所以脚本做了一些改动,下面是我略微修改之后的脚本

#coding:utf-8

import zipfile

import string

import binascii

def CrackCrc(crc):

```
for i in dic: #迭代的不是值而是键(key)
for j in dic:
for k in dic:
for h in dic:
s = i + j + k + h
if crc == (binascii.crc32(s.encode())):
f.write(s)
return
```

```
def CrackZip():
```

```
for i in range(0,68):
```

file = 'out'+str(i)+'.zip'

crc = zipfile.ZipFile(file,'r').getinfo('data.txt').CRC

CrackCrc(crc)

```
dic = string.ascii_letters + string.digits + '+/='
```

```
f = open('out.txt','w')
```

```
CrackZip()
```

print("CRC32碰撞完成")

f.close

脚本运行得很慢

得到的是base64编码之后的字符,使用base64解码为16进制,将解码结果复制到记事本,使用全局替换\x

根据flag.txt可以知道这是个压缩包,而且需要我们修复文件才能得到flag,将base64解码之后的文件复制到 winhex中,发现有rar文件的文件尾C4 3D 7B 00 40 07 00,还存在一个名为CMT的文件,即注释

先保存为rar文件,然后使用UE打开,插入十六进制,补上rar的文件头52 61 72 21 1A 07 00,然后保存,打开压 缩包得到flag

flag{nev3r\_enc0de\_t00\_sm4ll\_fil3\_w1th\_zip}

一个普通的压缩包(xp0intCTF)

解压提示错误,放到winhex中发现是zip的文件头pk,改后缀为zip,解压

得到两个文件flag.txt和flag.rar,不过flag.rar打开报错secret.png文件头损坏,使用WinRAR的修复功能没有修复成功

使用winhex打开,发现rar文件头和尾都是正常的,查看各个文件的文件头,然后进行修复,拖到010editor查看,将A8 3C 7A改成A8 3C 74修复成功。

解压得到一个空白的png图片,放到winhex中,发现这是一张gif图片,另存为gif后缀

使用stegsolve工具打开,然后在 Gray bits找到二维码的下半截,只有半截也没法扫描呀,继续找上半截

使用gifsplitter工具发现这个gif是两帧,并将gif分离,使用stegsolve工具打开这两张图片

然后使用PS将两张图拼起来,再使用左下角的将上面两个角补齐,扫码得到flag

flag{yanji4n\_bu\_we1shi}

## 2B

# QAQ

## Apple

# 妹子的陌陌

放到kali中使用binwalk提取,发现可能是一个rar压缩文件,改后缀解压

发现是需要密码的,密码就在图片上,解压之后得到

内容: http://c.bugku.com/U2FsdGVkX18tl8Yi7FaGiv6jK1SBxKD30eYb52onYe0=

AES Key: @#@#¥%.....¥¥%%.....&¥

根据AES Key 可以知道这个AES加密,将U2FsdGVkX18tl8Yi7FaGiv6jK1SBxKD30eYb52onYe0=解密

# http://c.bugku.com/momoj2j.png

下载下来使用stegsolve工具进行反色,得到flag

KEY{nitmzhen6}

就五层你能解开吗

待续